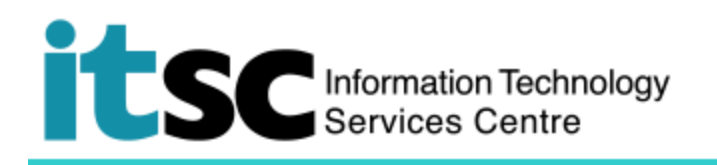

## 在 Windows 連接到 eduroam / Universities via CSL /

## Universities via Y5ZONE 通過 802 dot1x 連接服務

(本文檔介紹如何使用 Windows 連接到 eduroam / Universities via CSL / Universities via Y5ZONE 通過 802 dot1x 連接服務。 在使用此服務之前,您應先註冊您的 <u>Wi-Fi 帳戶</u>。)

## 目錄

- A. 檢測並連接至 eduroam / Universities via CSL / Universities via Y5ZONE 服務......2

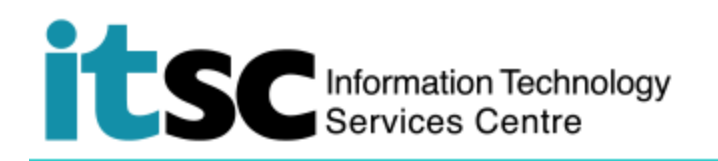

A. 檢測並連接至 eduroam / Universities via CSL / Universities via Y5ZONE 服務

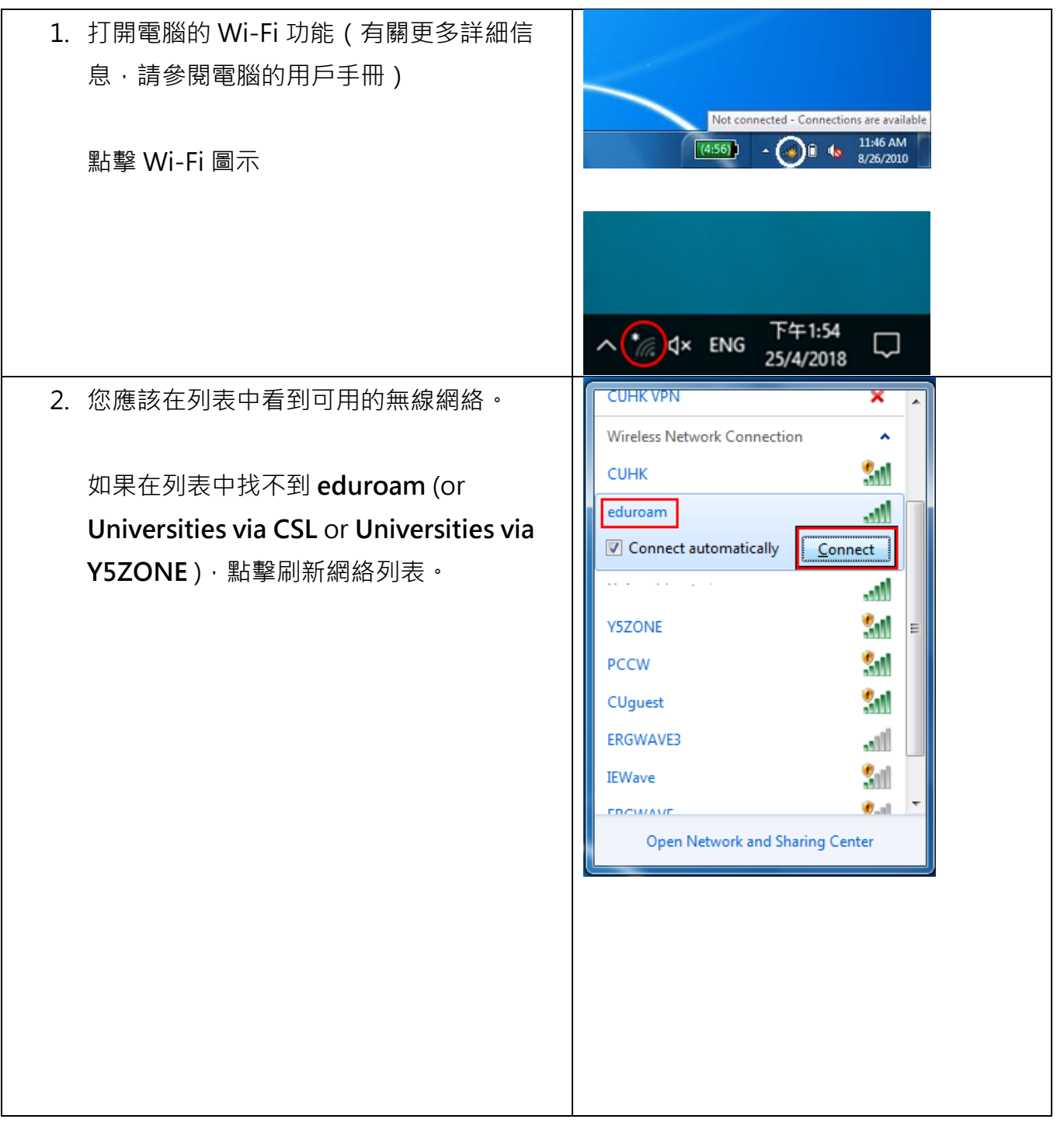

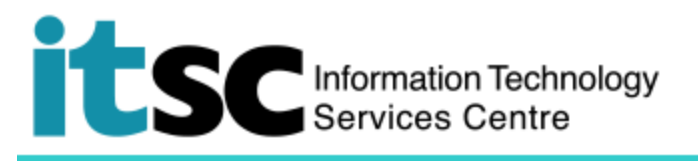

| 3. 選擇 eduroam (or Universities via CSL or<br>Universities via Y5ZONE),然後單擊連<br>接。                                                                                                    | eduroam         Secured         Connect automatically         Connect         Connect         Cone <tr< th=""></tr<>                                                                                                    |
|----------------------------------------------------------------------------------------------------|----------------------------------------------------------------------------------------------------|
| <ul> <li>4. 在網絡認證窗口輸入以下內容:</li> <li>用戶名稱<br/>關於 eduroam / Universities via<br/>CSL / Universities via Y5ZONE, 是<br/>your_Computing_ID@cuhk.edu.hk<br/>(e.g. s0123456@cuhk.edu.hk)</li> <li>密碼<br/>您在此計劃創建之密碼</li> </ul> | Windows Security       X         Network Authentication       Please enter user credentials         Image: Image: Imag |
| 點選 <b>確認</b> 。                                                                                                    | OK Cancel                                                                                                    |

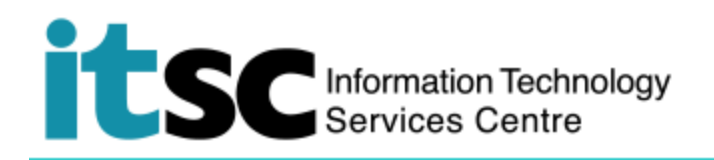

B. 中斷 from eduroam / Universities via CSL / Universities via Y5ZONE 服務

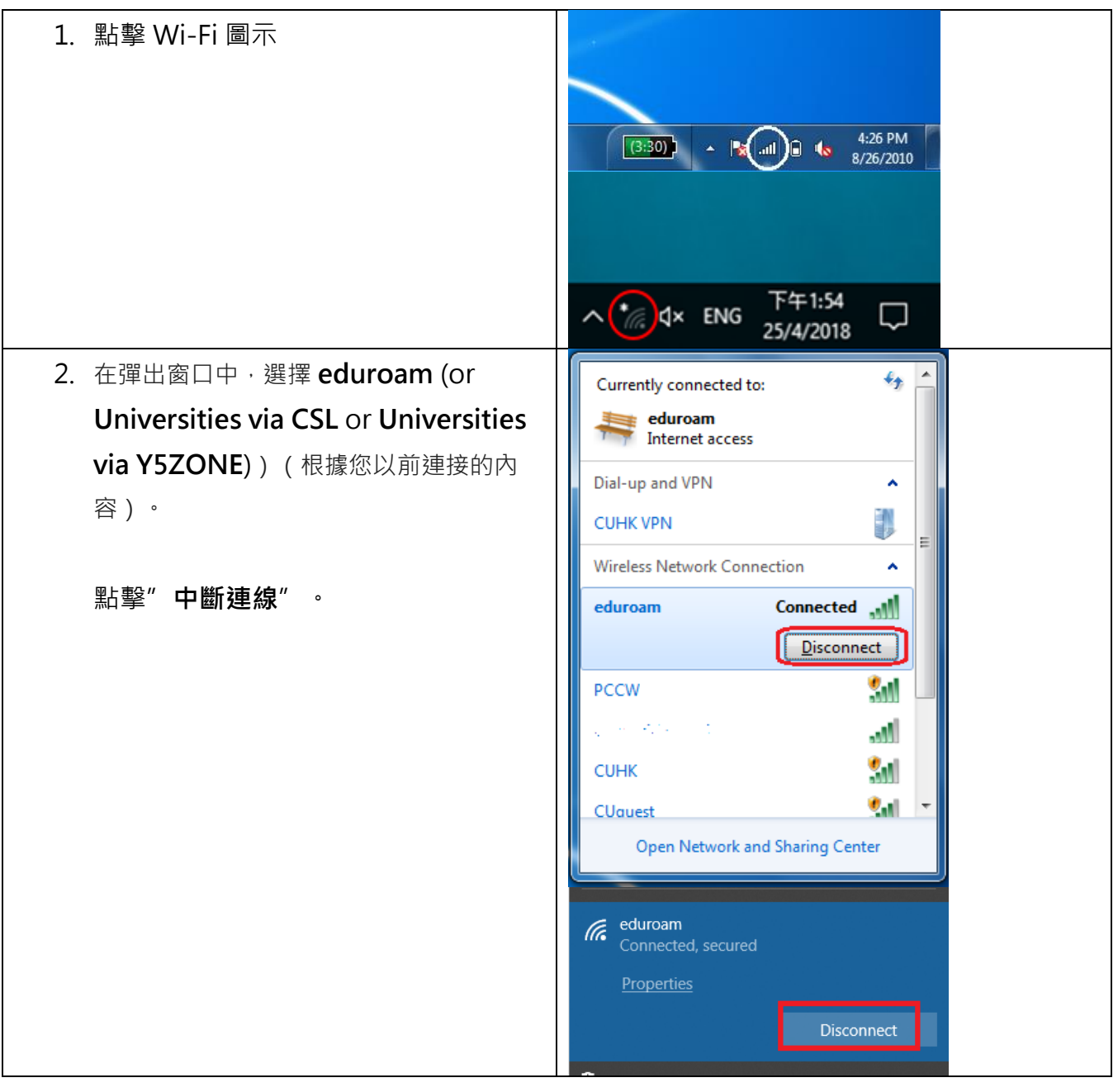

编寫: 資訊科技服務處用戶支援小組

上次更新: 2018年5月9日

香港中文大學 資訊科技服務處版權所有 © 2018